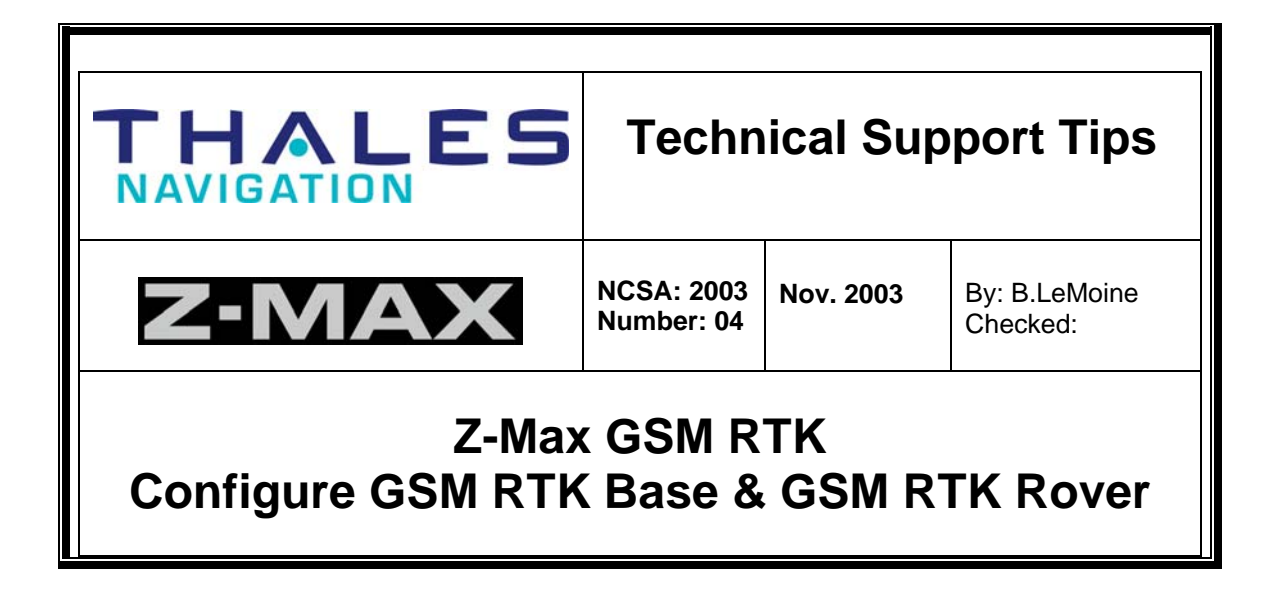

The following procedure outlines the steps for using the Z-Max GSM cellular communication modules (GSM Com Mod) for RTK surveying. It is assumed GSM SIM cards have been inserted into each of the two respective GSM Com mod's, and the end user has an active GSM (Voice/Data) Circuit Switched Data (CSD) wireless service plan for both SIM cards.

Typically, the SIM Cards will each be assigned a ten-digit telephone number. Designate one telephone number/SIM card to the BASE. Designate the other telephone number/SIM card to the ROVER. The GSM RTK Rover calls the GSM RTK Base station during the RTK survey.

Attach the Base GSM Com Mod to the Z-Max Base unit, power on the Z-Max RTK Base unit. Attach the Rover GSM/PDL Com Mod to the Z-Max Rover, power on the Z-Max RTK Rover unit. If your Z-Max system uses the GSM/U-Link Com Mod, attach this Com Mod to the Z-Max RTK Rover.

Start the FAST Survey software on the data collector... Start by first configuring the Z-Max GSM RTK Base equipment, then configure the Z-Max GSM RTK Rover.

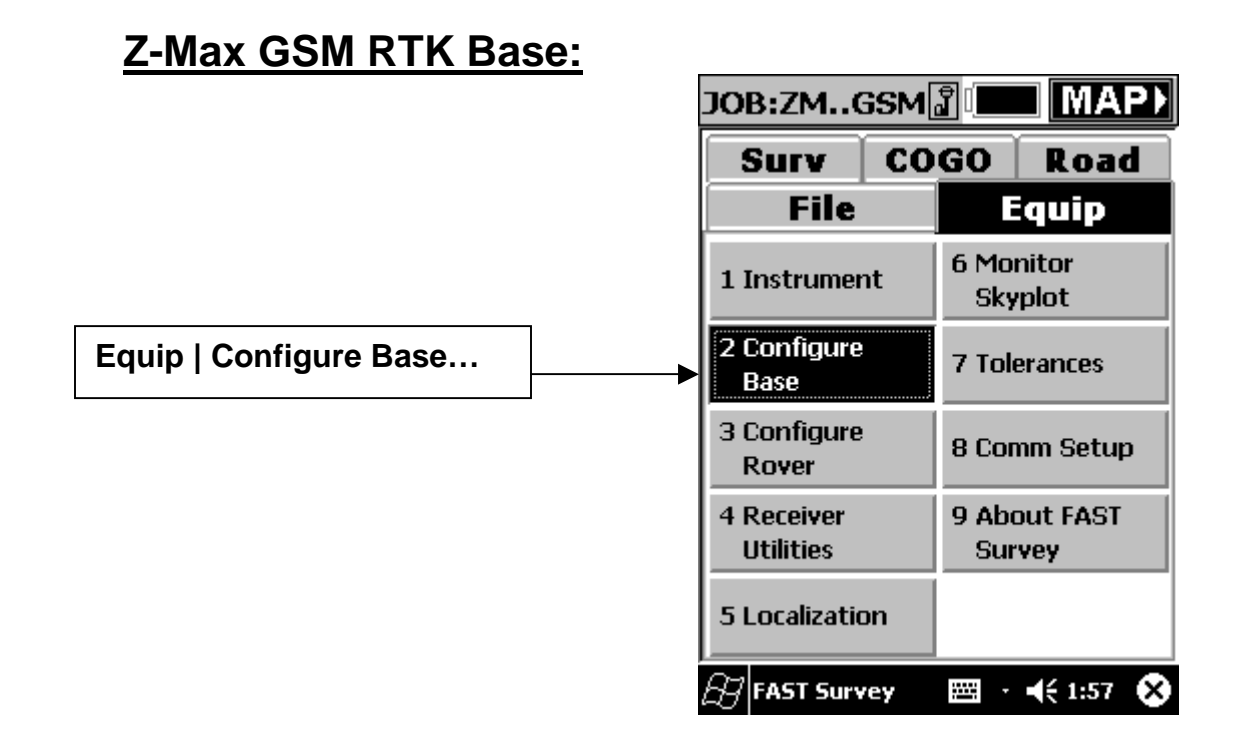

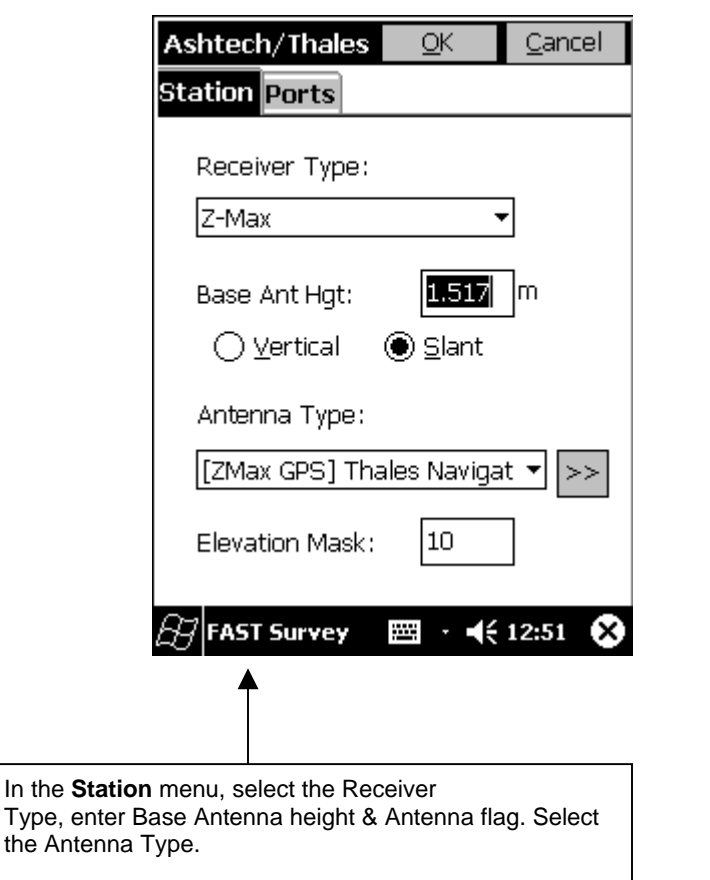

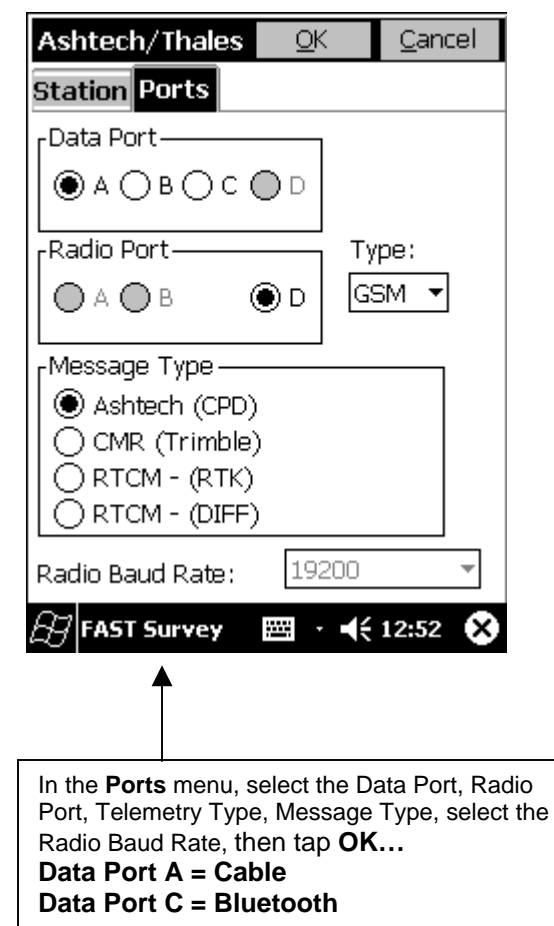

| Base Configuration                | <u>C</u> ancel |                                                                                                    |
|-----------------------------------|----------------|----------------------------------------------------------------------------------------------------|
| Read From <u>G</u> PS             |                |                                                                                                    |
| Enter <u>L</u> at/Lon             |                | In the <b>Base Configuration</b> menu,<br>Select the appropriate option to obtain the position<br>for the RTK Base. |
| Enter <u>S</u> tate Plane Coordir | nates          | In this example, the <b>Read from <u>F</u>ile</b> option was selected.                                              |
| Previously Surveyed Po            | pint           | This option instructs FAST Survey to<br>obtain the RTK Base position from a                                         |
| Use Local <u>C</u> oordinate      | s              | Reference file (jobname.ref), stored in the data collector.                                                         |
| Read From Eile                    | •              |                                                                                                    |
| 🖅 FAST Survey 🛛 🖂 🕂               | 12:52 🗴        |                                                                                                    |

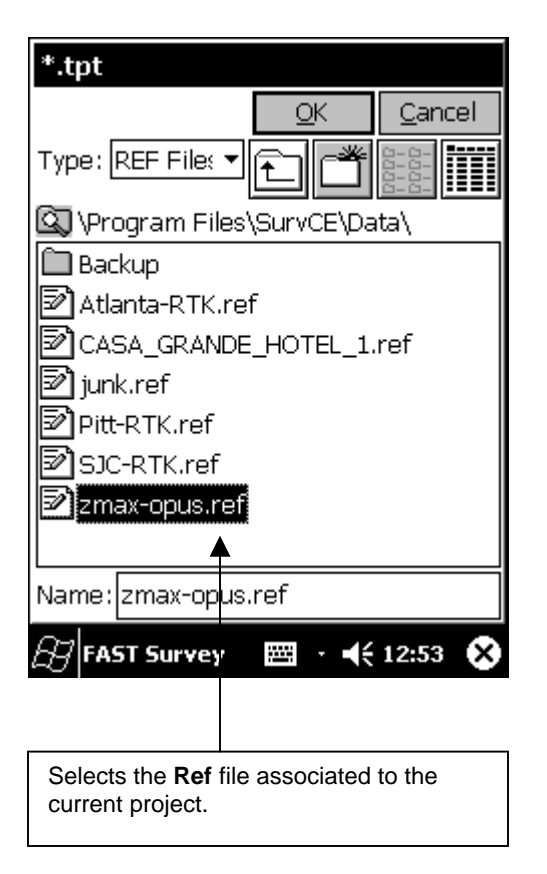

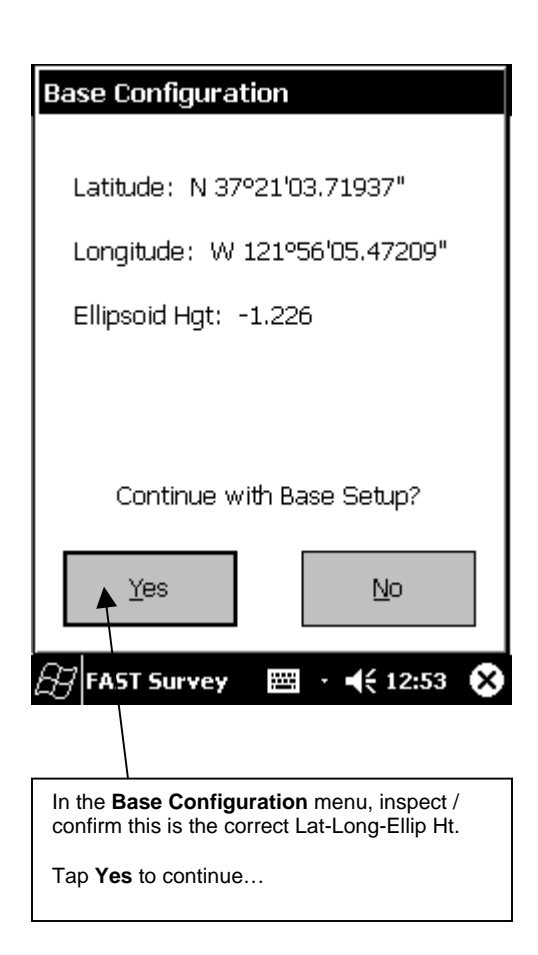

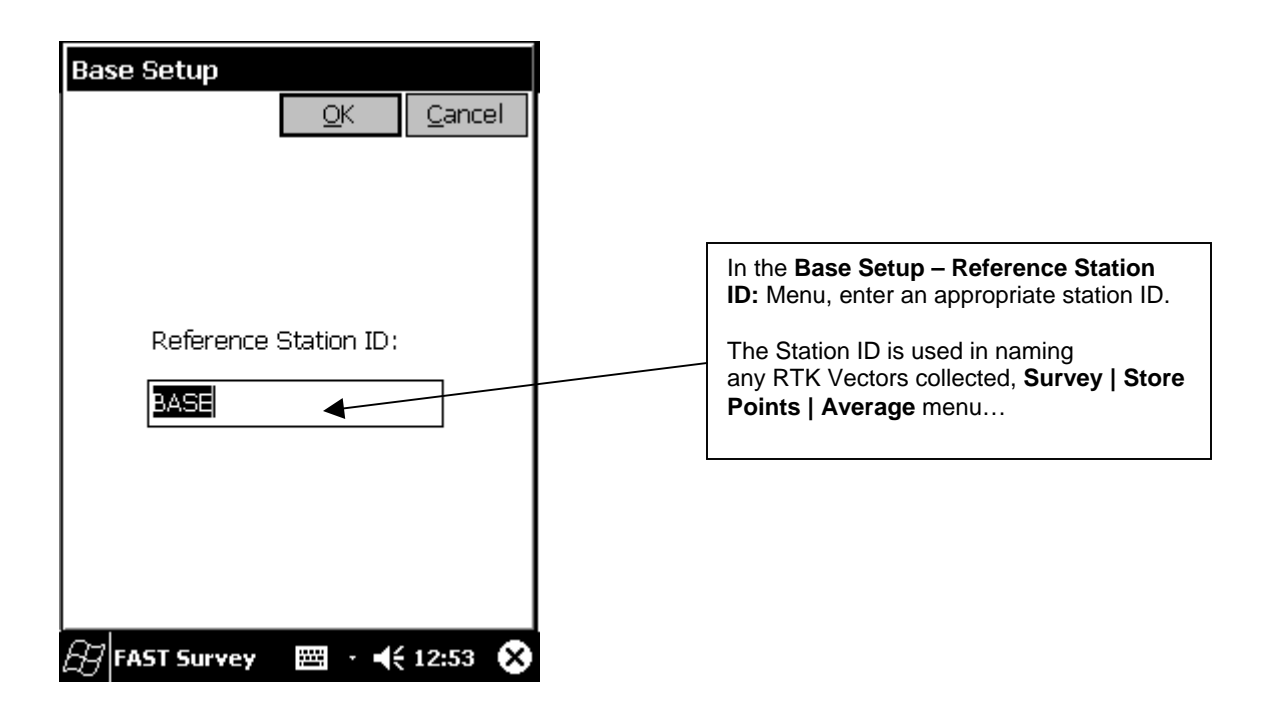

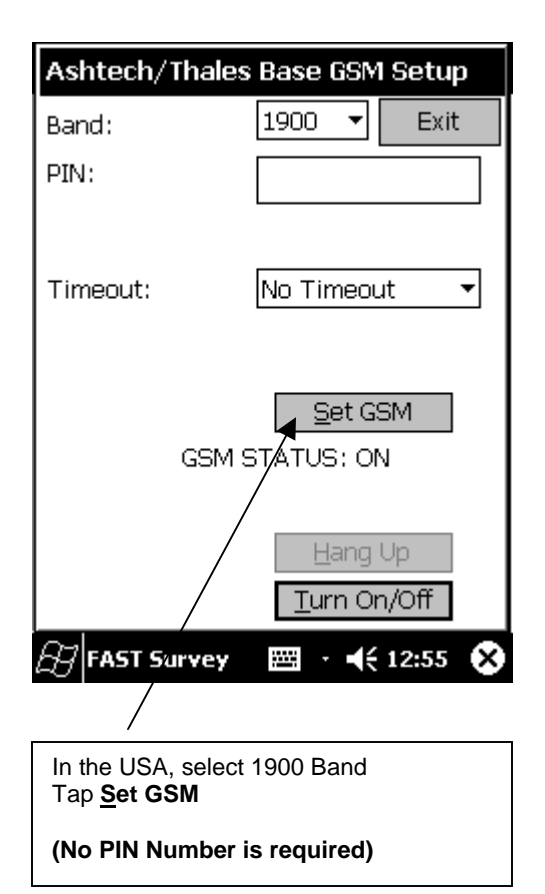

| Monitor/Sk                       | cyplot                |                | <u>B</u> ack 🔺 |
|----------------------------------|-----------------------|----------------|----------------|
| SATView                          | SA                    | TInfo          | Ref            |
| Monito                           | or                    | Lat,           | /Lon           |
| Northing:                        | 595448                | 8.4613         |                |
| Easting:                         | 187289                | 8.6886         |                |
| Elevation:                       | 31.651                | 9              |                |
| HRMS:                            | 2.600                 |                |                |
| VRMS:                            | 4.700                 |                |                |
| PDOP:                            | 2.0                   |                |                |
| HDOP:                            | 1.0                   |                |                |
| TDOP:                            | 1.2                   |                |                |
| Status:                          | AUTON                 | OMOUS          |                |
| SATS:                            | 8                     |                |                |
|                                  |                       |                |                |
| Reset RT                         | К                     |                |                |
| 🖅 FAST Sur                       | vey                   | ≝ · <b>•</b> € | 12:56 🗙        |
|                                  |                       |                |                |
| View the <b>Eq</b><br>Monitor me | <b>uip   Mo</b><br>nu | nitor Skyp     | )lot           |
| Tap <u>B</u> ack to              | return                | •              |                |

## Z-Max GSM RTK Rover:

Enter Rod Hgt, select appropriate

Select Amb Fixing Parameter

Antenna Flag.

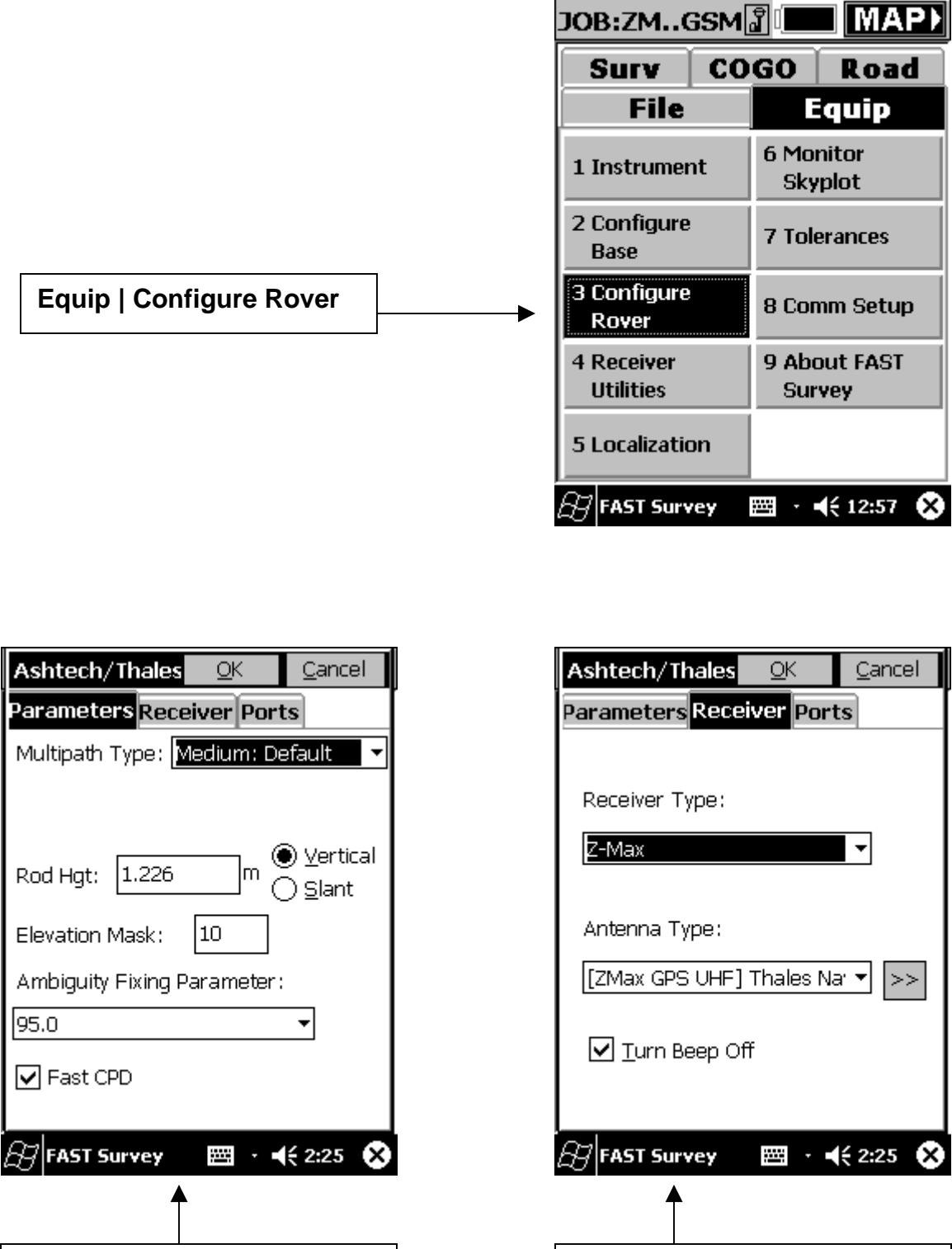

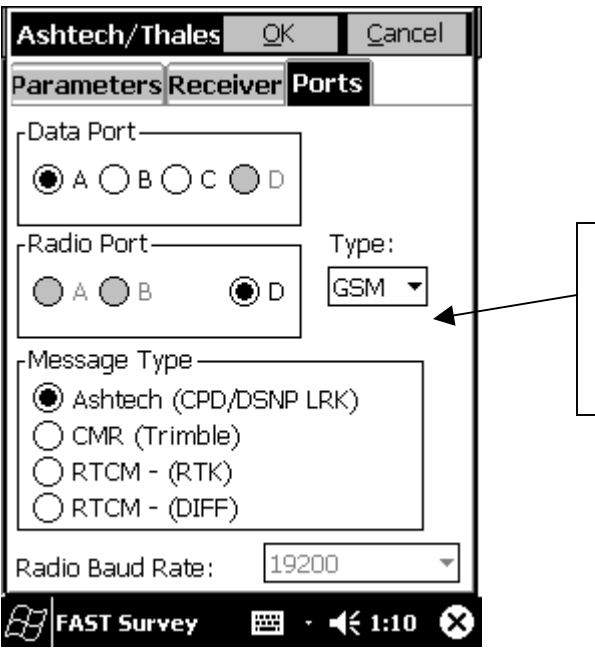

In the **Ports** menu, select the Data Port, Radio Port, Telemetry Type, Message Type, select the Radio Baud Rate, then tap **OK... Data Port A = Cable Data Port C = Bluetooth** 

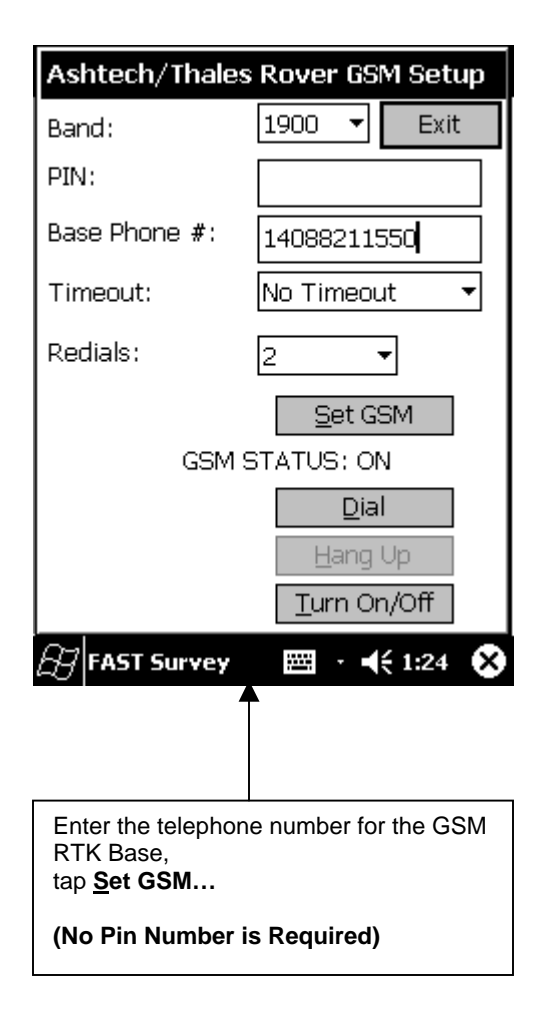

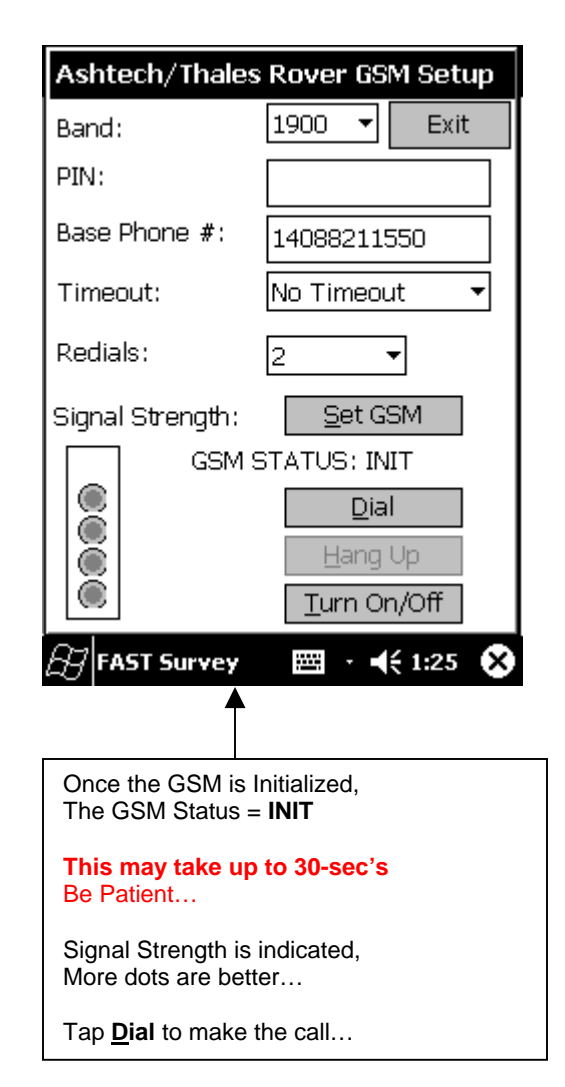

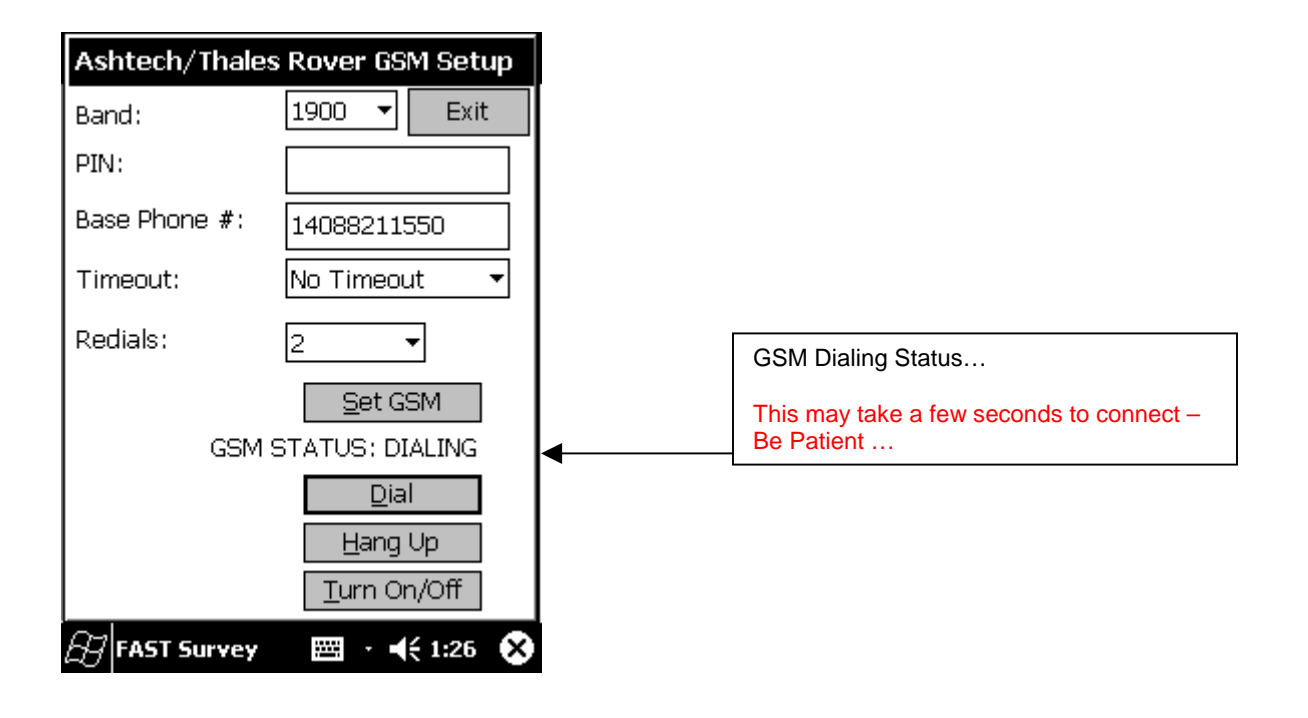

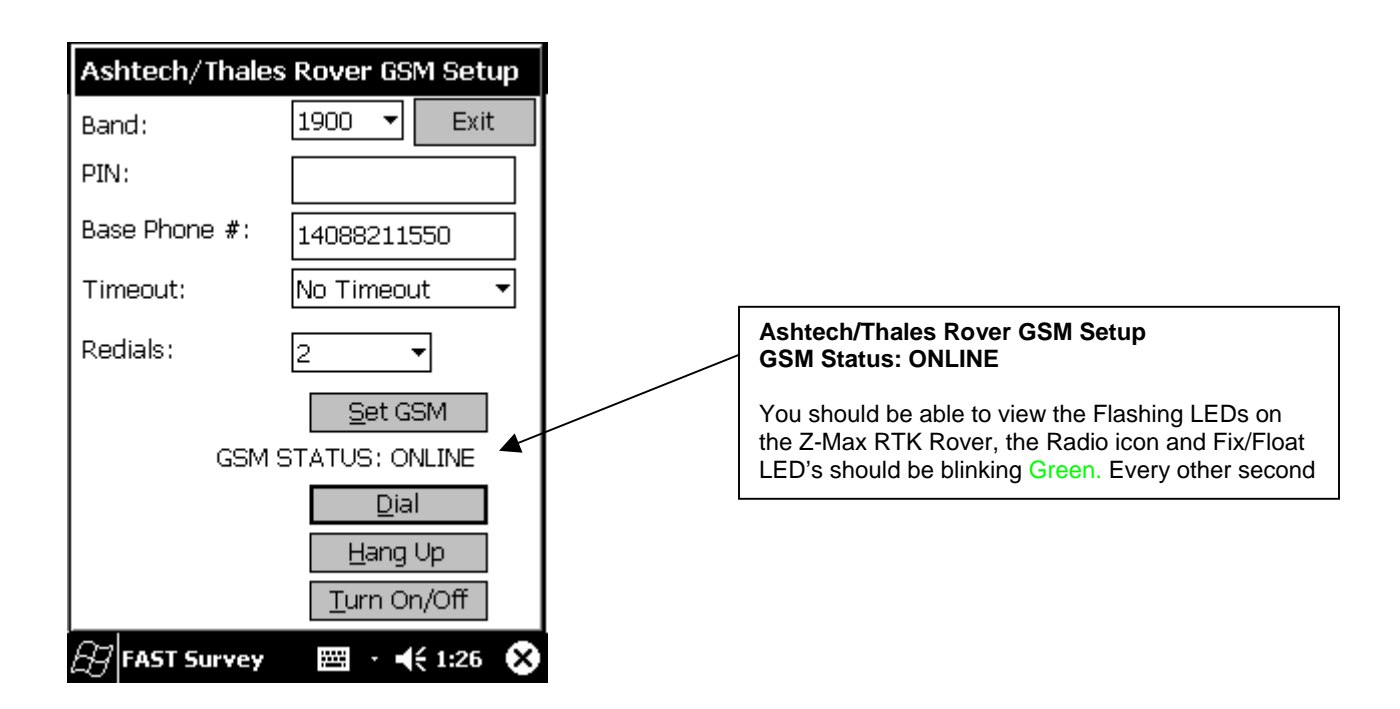

| Monitor/S  | cyplot |             | <u>B</u> ack |
|------------|--------|-------------|--------------|
| SATView    | SA     | TInfo       | Ref          |
| Monito     | or     | Lat         | /Lon         |
| Northing:  | 595422 | .9292       |              |
| Easting:   | 187288 | 1.3333      |              |
| Elevation: | 31,243 | 1           |              |
| HRMS:      | 0.015  |             |              |
| VRMS:      | 0.016  |             |              |
| PDOP:      | 1.8    |             |              |
| HDOP:      | 1.0    |             |              |
| TDOP:      | 1.0    |             |              |
| Status:    | FIXED  |             |              |
| SATS:      | 8      |             |              |
| Link:      | 74.0%  |             |              |
| Reset RT   | Ж      |             |              |
| 🖅 FAST Su  | rvey   | <u></u> - ≺ | 🗧 1:28 🛛 🗙   |

Tap on the **Equip | Monitor Sky plot** menu,

Tap on **Monitor**, observe the **Link %**... If the Link percentage climbs above zero, The RTK Rover is communicating to the RTK Base.

If the percentage stays at 0 %, the GSM RTK Rover has not made a successful connection to the GSM RTK Base Station. Increase Redials – Dial Again.

Try changing/moving your location somewhat, you may have poor cellular signal reception.

If at any time, the Cellular call gets dropped... The GSM RTK Rover can re-dial the GSM RTK Base Station.

| JOB:ZM@              | 6SM[ | <b>j</b> ( | MAP      |   | Asht | ech/T         | hales Se  | etup            |            |
|----------------------|------|------------|----------|---|------|---------------|-----------|-----------------|------------|
| Surv                 | СО   | GO         | Road     |   |      |               |           | <u>o</u> k      | <u>C</u> a |
| File                 |      |            | Equip    |   |      | Bas           | e Radio/G | SM Set          | up         |
| 1 Instrumer          | nt   | 6 Mo       | nitor    | Ī |      | Rove          | er Radio/ | GSM Se          | tup        |
|                      |      | SK         | plot     |   |      |               | Hard R    | eset            |            |
| 2 Configure<br>Base  |      | 7 Tol      | erances  |   |      | Se            | t Factory | <u>D</u> efault | .s         |
| 3 Configure<br>Rover |      | 8 Co       | mm Setup |   |      | <u>S</u> ave  | Settings  | to Rece         | iver       |
| 4 Receiver           |      | 9 Ab       | out FAST |   |      | S <u>e</u> nd | Command   | l to Rec        | eiver      |
| Utilities            |      | Su         | rvey     |   |      |               | Beep      | <u>o</u> ff     |            |

🖽 · 📢 11:23 🗙

**5** Localization

FAST Survey

Tap Equip | Receiver Utilities...

To access the GSM RTK Rover menu: Equip | Receiver Utilities...

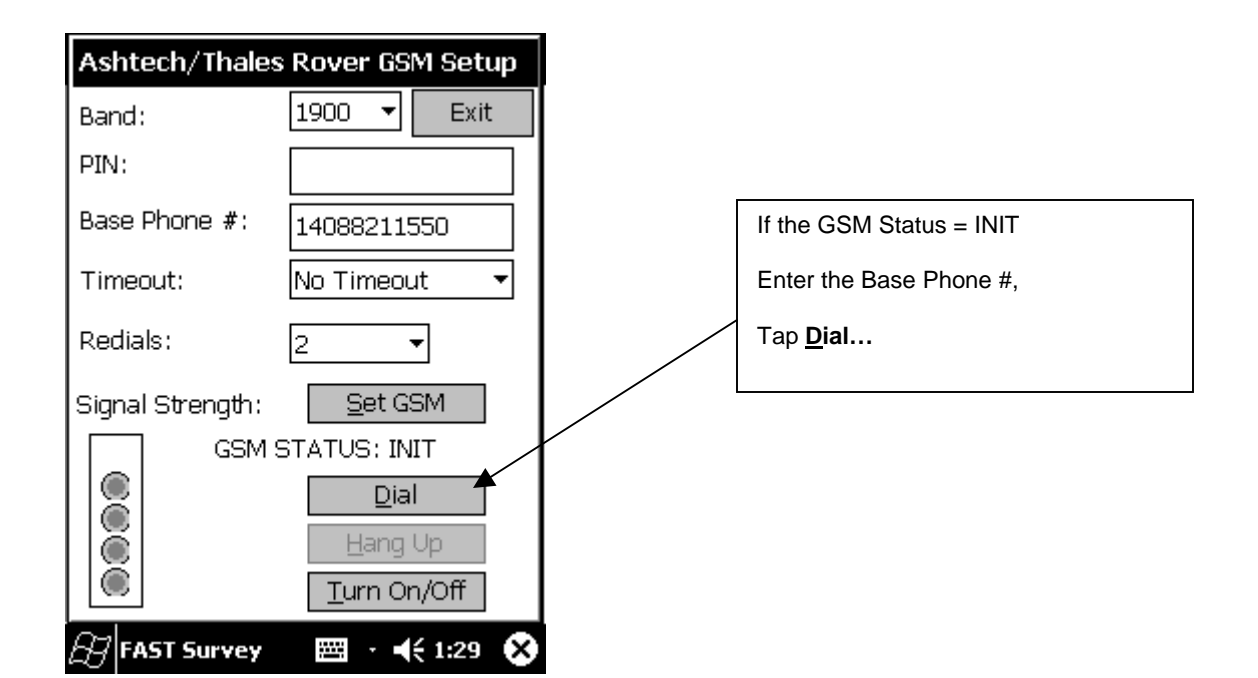

<u>C</u>ancel

Reset RT<u>K</u> Engine

Tap Rover Radio / GSM Setup

<u>≕</u> • **•**(€ 11:24

Γ×

FAST Survey

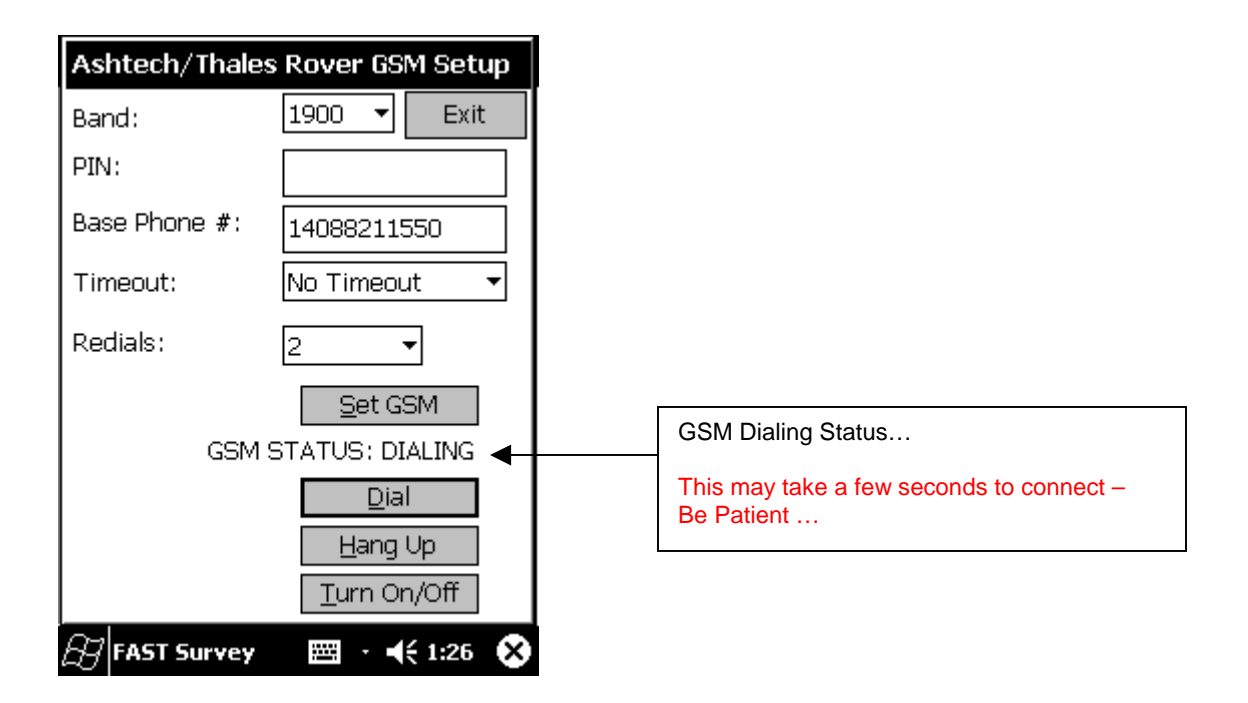

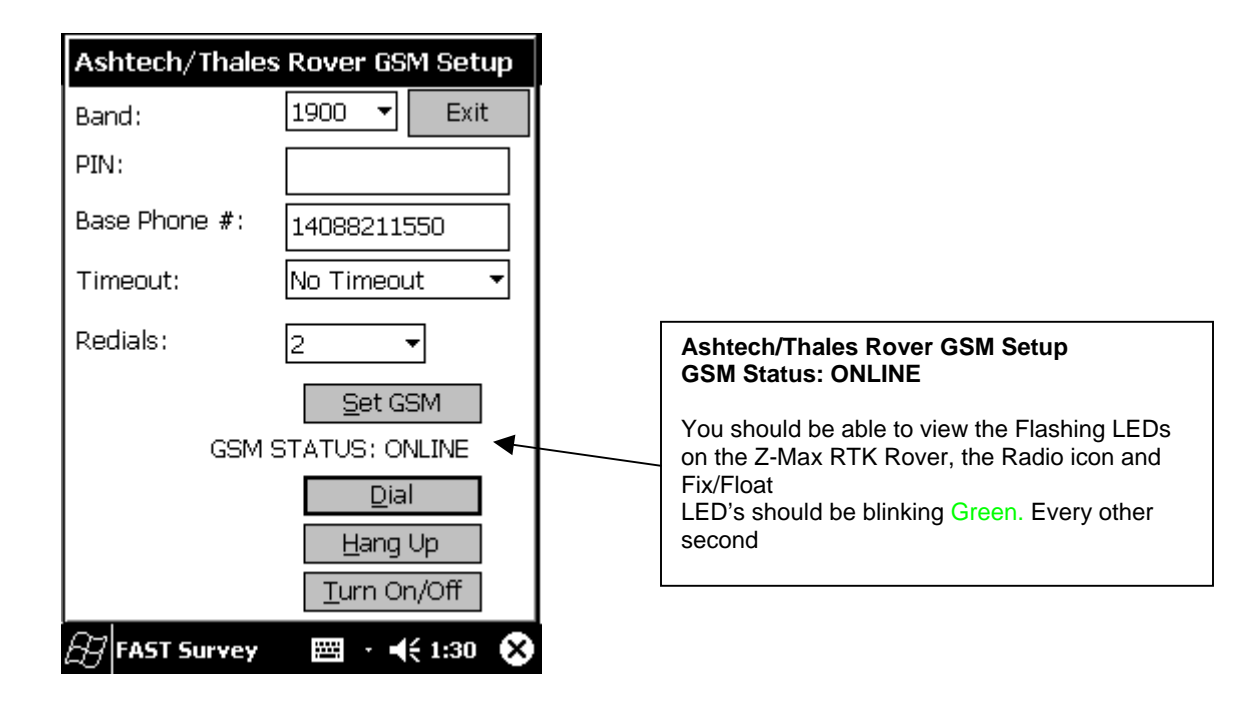

| Monitor/S   | kyplot       | <u>B</u> ack |
|-------------|--------------|--------------|
| SATView     | / SATInfo    | Ref          |
| Monit       | or L         | at/Lon       |
| Northing:   | 595422.9217  |              |
| Easting:    | 1872881.3347 | ,            |
| Elevation:  | 31.2581      |              |
| HRMS:       | 0.013        |              |
| VRMS:       | 0.013        |              |
| PDOP:       | 1.6          |              |
| HDOP:       | 0.9          |              |
| TDOP:       | 0.8          |              |
| Status:     | FIXED        |              |
| SATS:       | 9            |              |
| Link:       | 32.0%        |              |
| Reset R1    | ТК           |              |
| 🛃 🗚 FAST Su | irvey 🖾 ·    | ◀€ 1:30 🗴    |